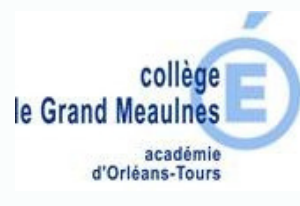

La brique "Espaces de stockage" permet de gérer les fichiers stockés sur le serveur du collège. Avec cette brique on peut les gérer à distance.

Connectez-vous sur Chercan et saisissez vos identifiants

http://www.chercan.fr

| $\equiv \mathcal{C}$ ent du college | ELE GRAND MEAULNES - BOURGES                                                                      |
|-------------------------------------|---------------------------------------------------------------------------------------------------|
|                                     | Dernières actualités de l'établissement                                                           |
|                                     | Actualités non lues 3                                                                             |
|                                     | 14 Sep. 2020<br>Tutoriel pour consulter Pronote via Ch<br>Tutoriel expliquant la procédure à suiv |

Une fois connecté, cliquez sur le menu en haut à gauche

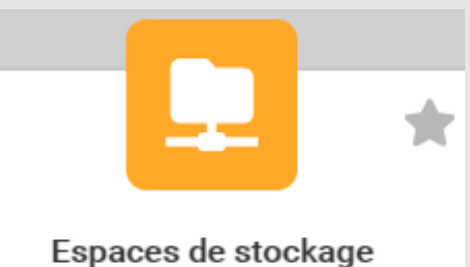

Accès aux espaces de fichiers pédagogiques de l'établissement

Cliquez sur la brique Espaces de stockage

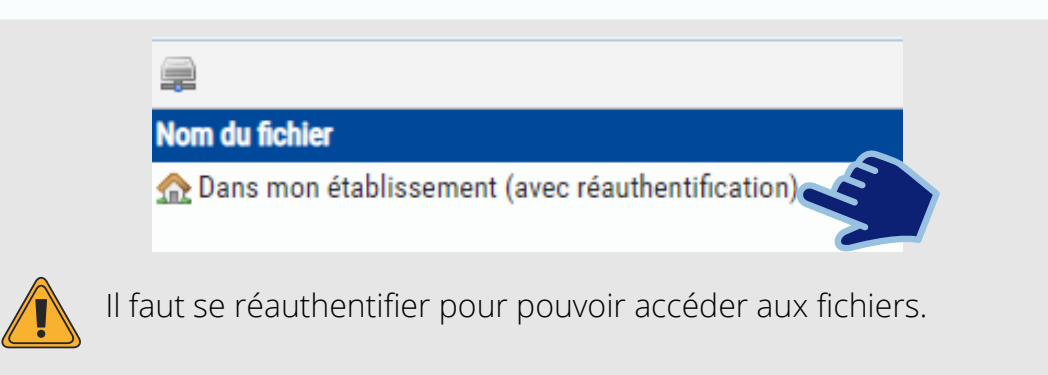

Attention : Les identifiants sont ceux utilisés pour ouvrir une session sur le réseau du collège, pas ceux de Chercan

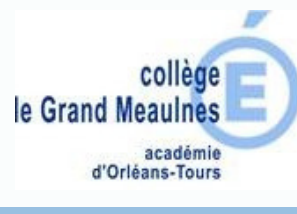

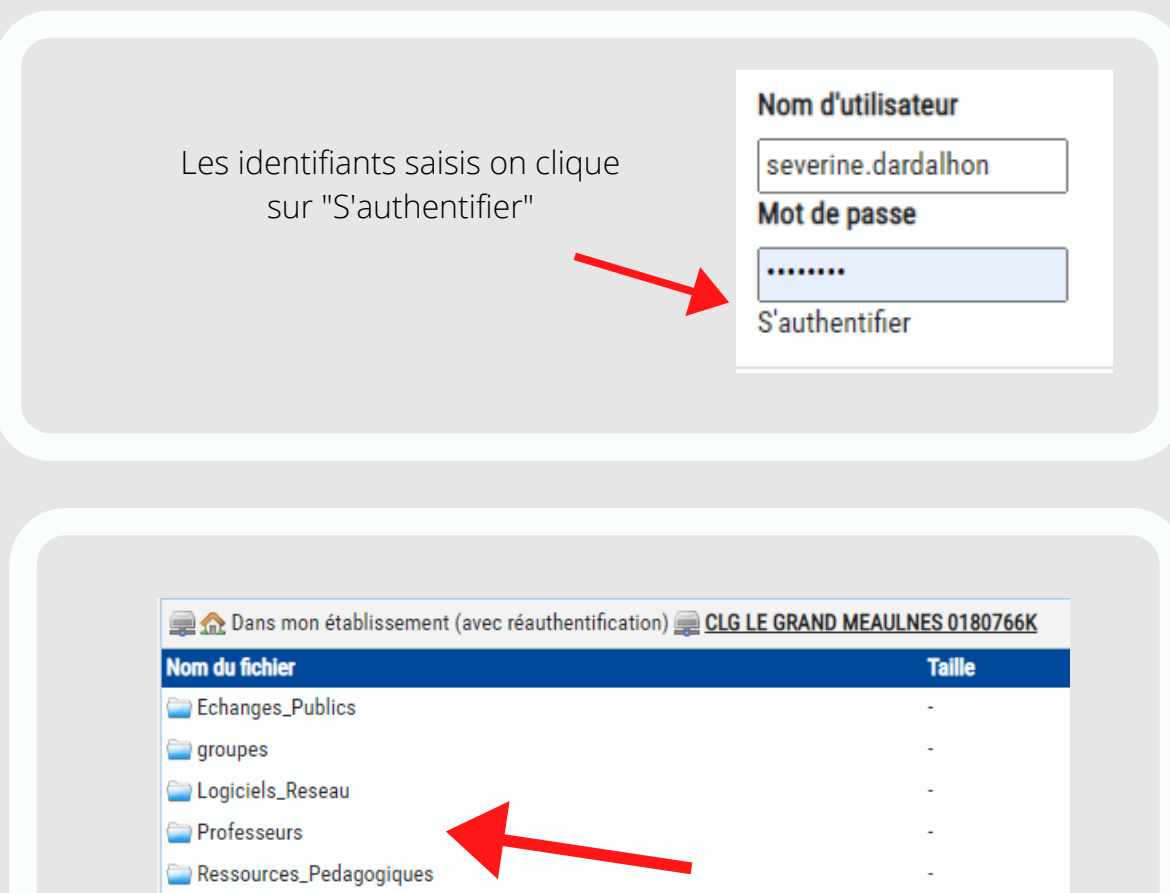

On retrouve alors la même organisation celle que l'on a au collège quand on ouvre sa session.

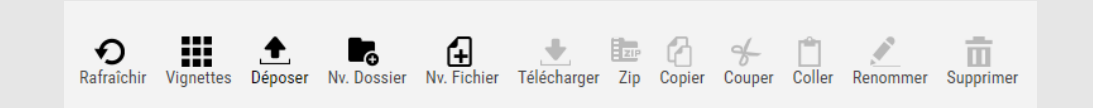

On peut choisir différentes actions sur le dossier ou fichier sélectionnés en cliquant sur la barre d'outils située en haut de la page.

On peut importer, télécharger, supprimer, renommer, zipper les fichiers.

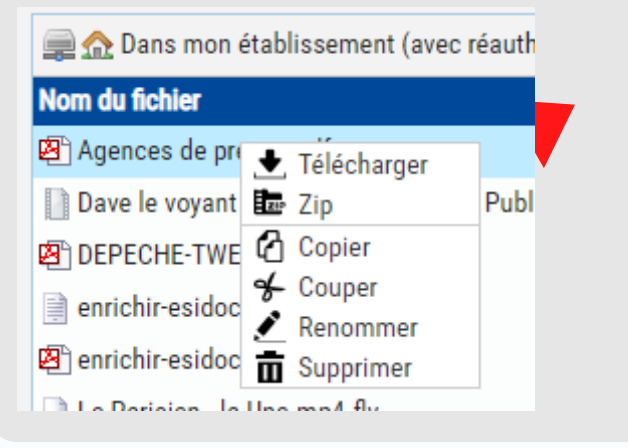

severine.dardalhon

On peut faire les mêmes actions en faisant un clic droit sur le fichier